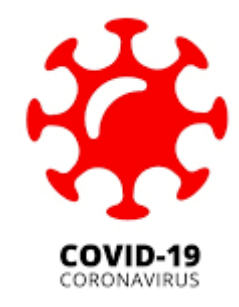

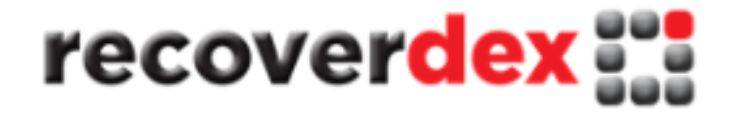

# Online Business Continuity Planning BCP Builder Guide - 2021

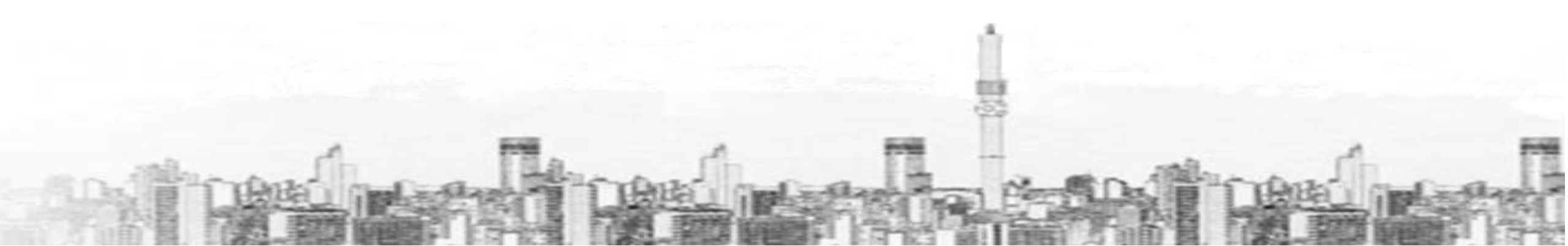

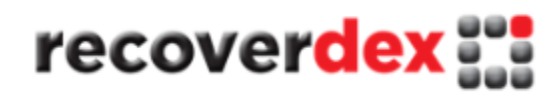

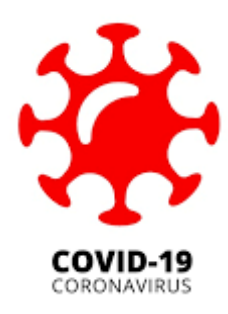

Hello and welcome. Let me take this opportuning to sincerely thank you for being a recoverdex Customer. recoverdex will do it best and beyond to ensure that you are completely satisfied with our service.

You may contact us at any time on <u>help@recoverdex.co.za</u> or **012-655-0310** or WhatsApp us on **083-299-5811**.

Please ensure you follow this guide in the given steps. The entire process should take no longer than 4 hours. You do not need any business continuity skills, however it does help to know and understand your business.

We recommend you completed this process on a PC/Laptop as some of the files that you need to complete are in MS excel.

Let us start:

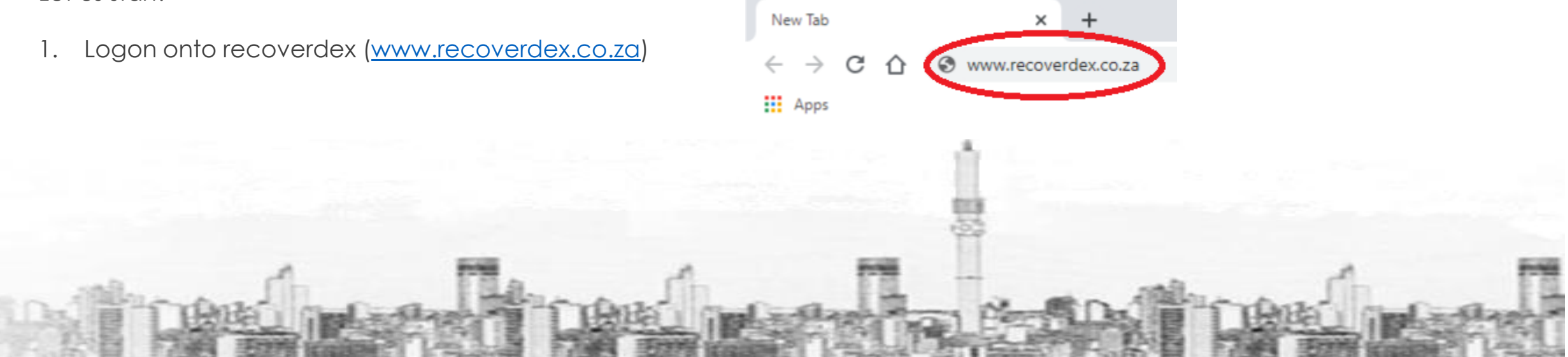

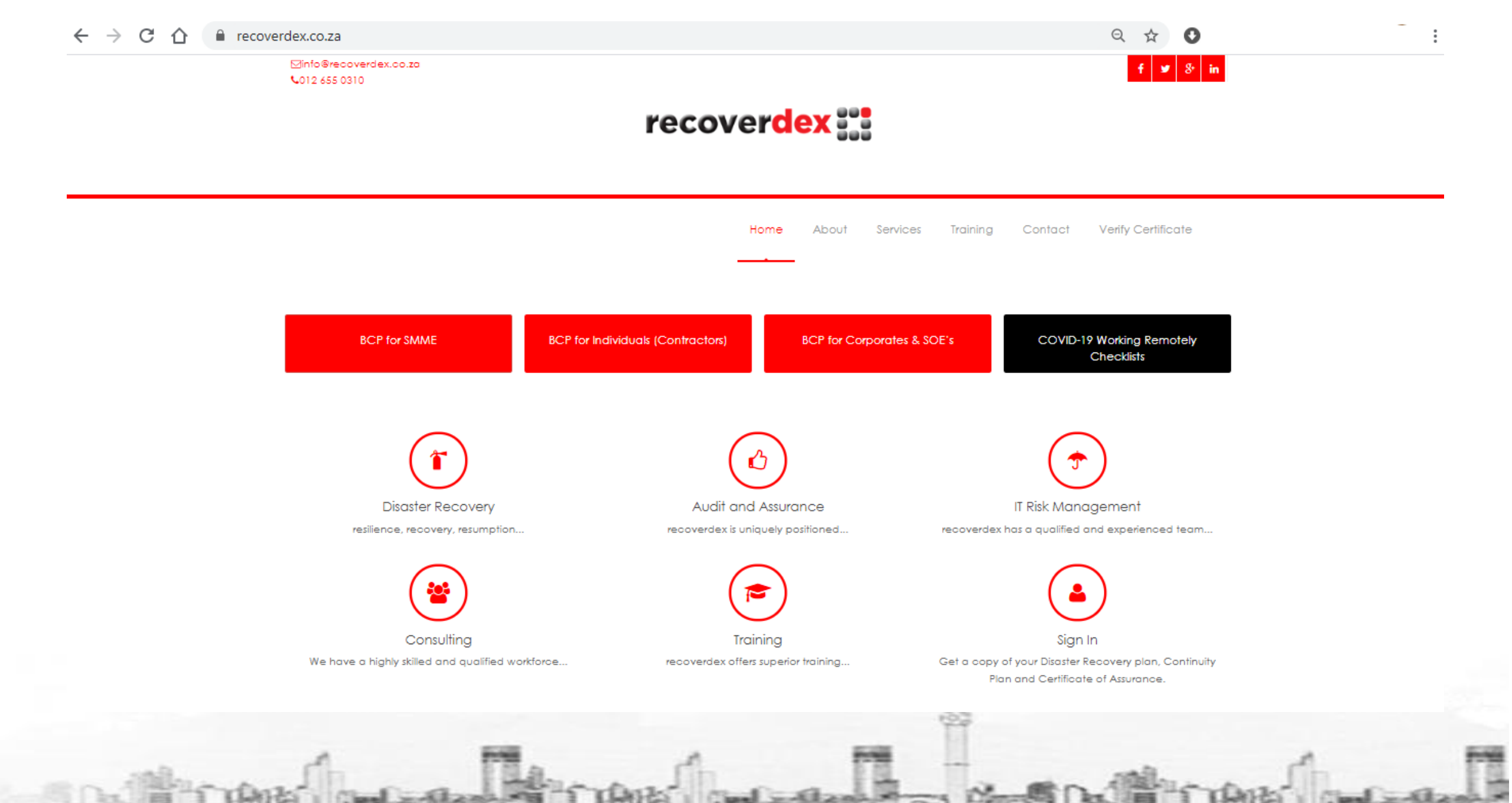

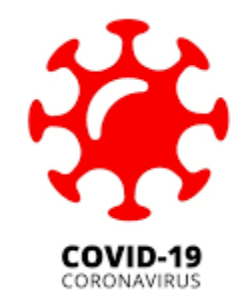

SPARE PAGE

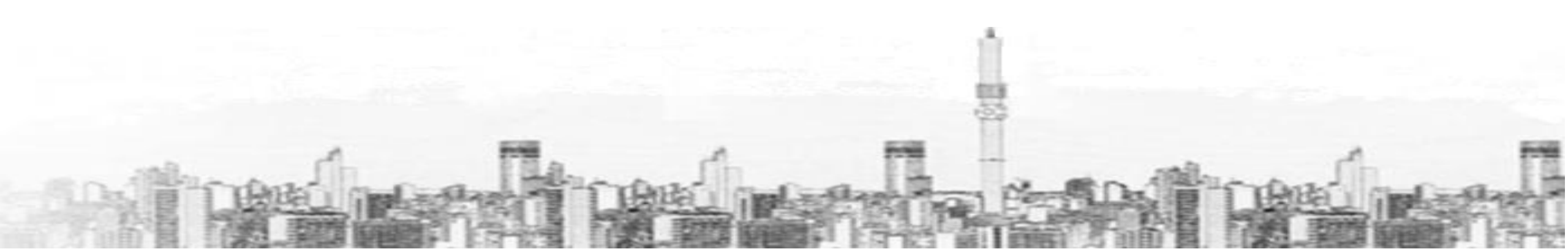

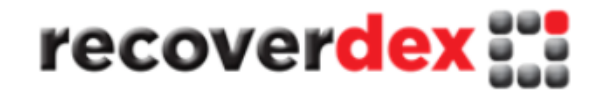

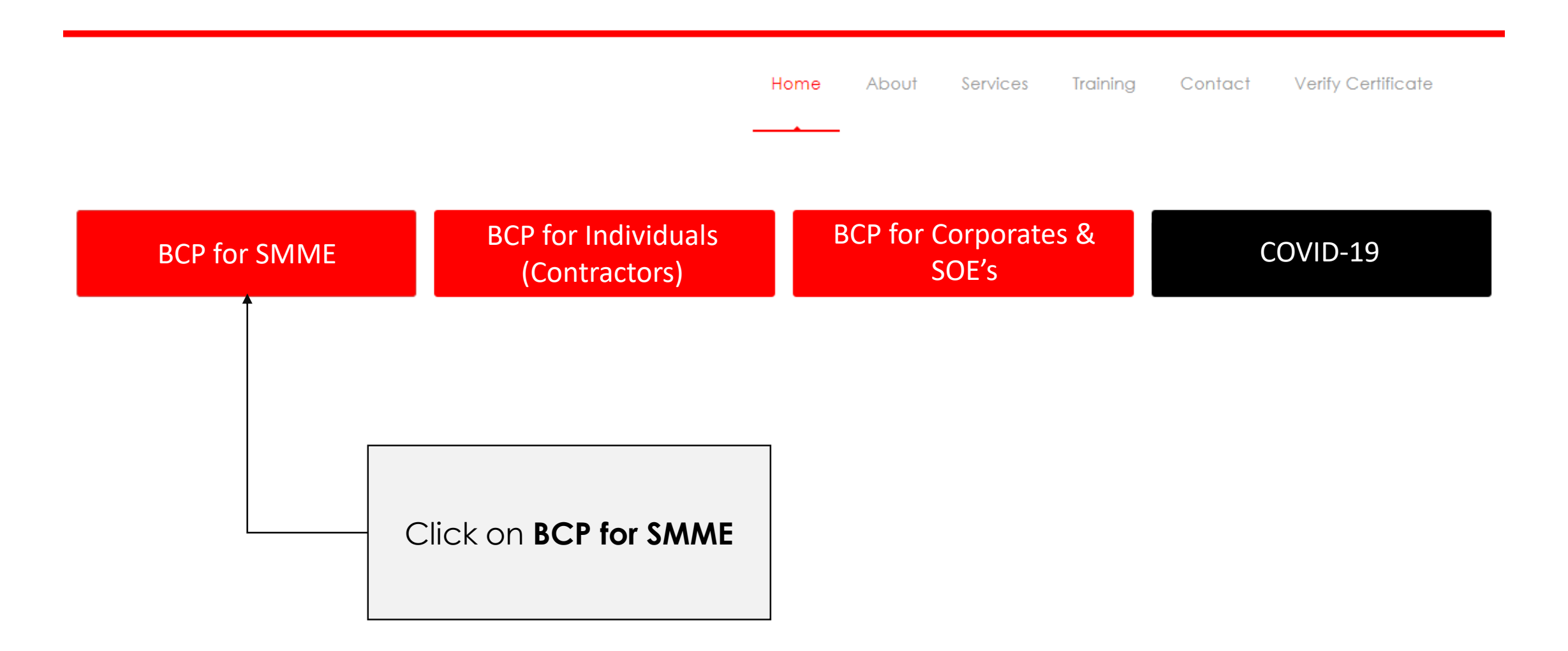

#### Business Continuity Process for SMME's

recoverdex has created both an online and manual process for SMME's to create their own BCP and obtain a Continuity Certificate of Assurance (CCOA). The CCOA, like your tax or BEE certificate, illustrates your commitment to good corporate governance and provides your clients and employers with assurance that their companies will not be adversely impacted, in the event of a disaster at either end.

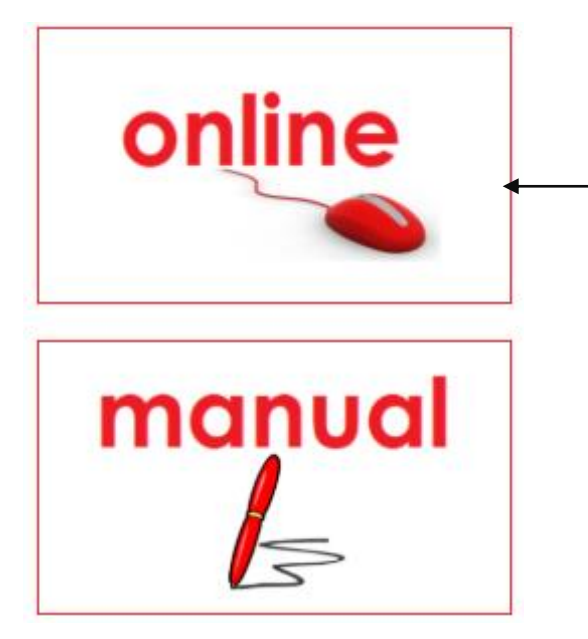

- Company Details & Contact Persons
- Brief description of what your company does
- Company Processes (the services you provide or the functions within your company))
- Next of Kin List
- Asset Register & Insurance Policy Details
- Escalation List (who to contact when things go wrong)
- Data Backup information
- Core systems and network information
- A list of all emergency numbers (police, ambulance, hospital, insurance, etc.)
- Any other information that you want included in the BCP
- Distribution List (list of people who will have a copy of these plans)

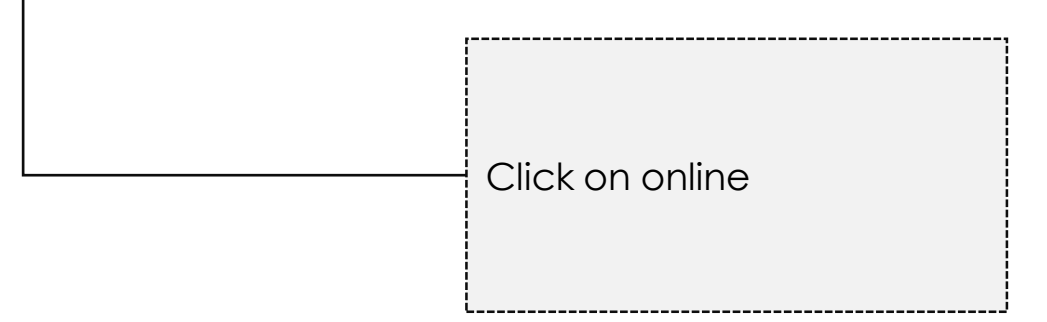

#### Read this carefully!

Sign-In.

| Password  Remember me?   Forgot Password Register Clic |               |
|--------------------------------------------------------|---------------|
| Remember me?   Forgot Password Register                |               |
| Remember me?   Forgot Password Register                |               |
| Remember me?   Forgot Password Register                |               |
| Clic                                                   |               |
| Clic                                                   | _             |
| Clic                                                   | Login         |
| Clic                                                   |               |
| Clic                                                   |               |
| Clic                                                   |               |
| Clic                                                   |               |
| Clic                                                   |               |
|                                                        | k on Register |
|                                                        |               |
|                                                        |               |
|                                                        |               |

### Register.

Create a new account.

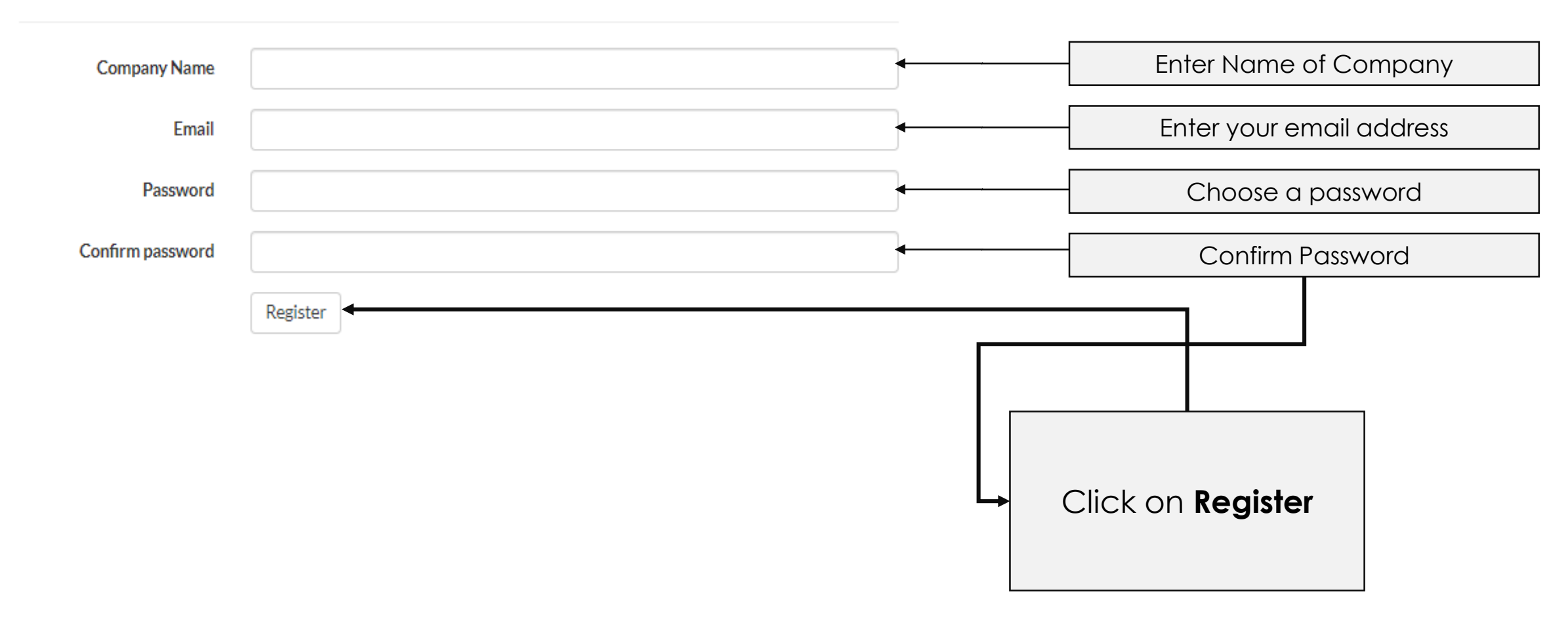

Password must be at least 8 characters long with uppercase, Number and special character

### Register.

Create a new account.

| Company Name     | recoverdex            |  |                   |
|------------------|-----------------------|--|-------------------|
| Email            | test@recoverdex.co.za |  |                   |
| Password         | •••••                 |  |                   |
| Confirm password | •••••                 |  |                   |
|                  | Register              |  |                   |
|                  |                       |  |                   |
|                  |                       |  | Click on Register |
|                  |                       |  |                   |
|                  |                       |  |                   |

Once you have registered it will take you back to the SIGN-IN screen. IGNORE THIS AND GO TO YOUR INBOX!

|                                       |                                                              | Sign-In       | <b>).</b>    |              |     |
|---------------------------------------|--------------------------------------------------------------|---------------|--------------|--------------|-----|
|                                       | Email<br>test@recoverdex.co.za                               |               |              |              |     |
|                                       | Password<br>•••••                                            |               |              |              |     |
|                                       | Remember me?  Forgot Passwor                                 | rd?  Register |              | Log in       |     |
| Screen appears after y                | ou have registered                                           |               |              | DO NOT LOG   | IN! |
| ٢                                     |                                                              |               |              |              |     |
| Go to ya<br>email se<br><u>welcom</u> | ↓<br>our inbox and click on<br>nt from<br>e@recoverdex.co.za |               | Read the ema | il carefully |     |

Once you have received the welcome email, you need to open the attached files and proceed as follows:

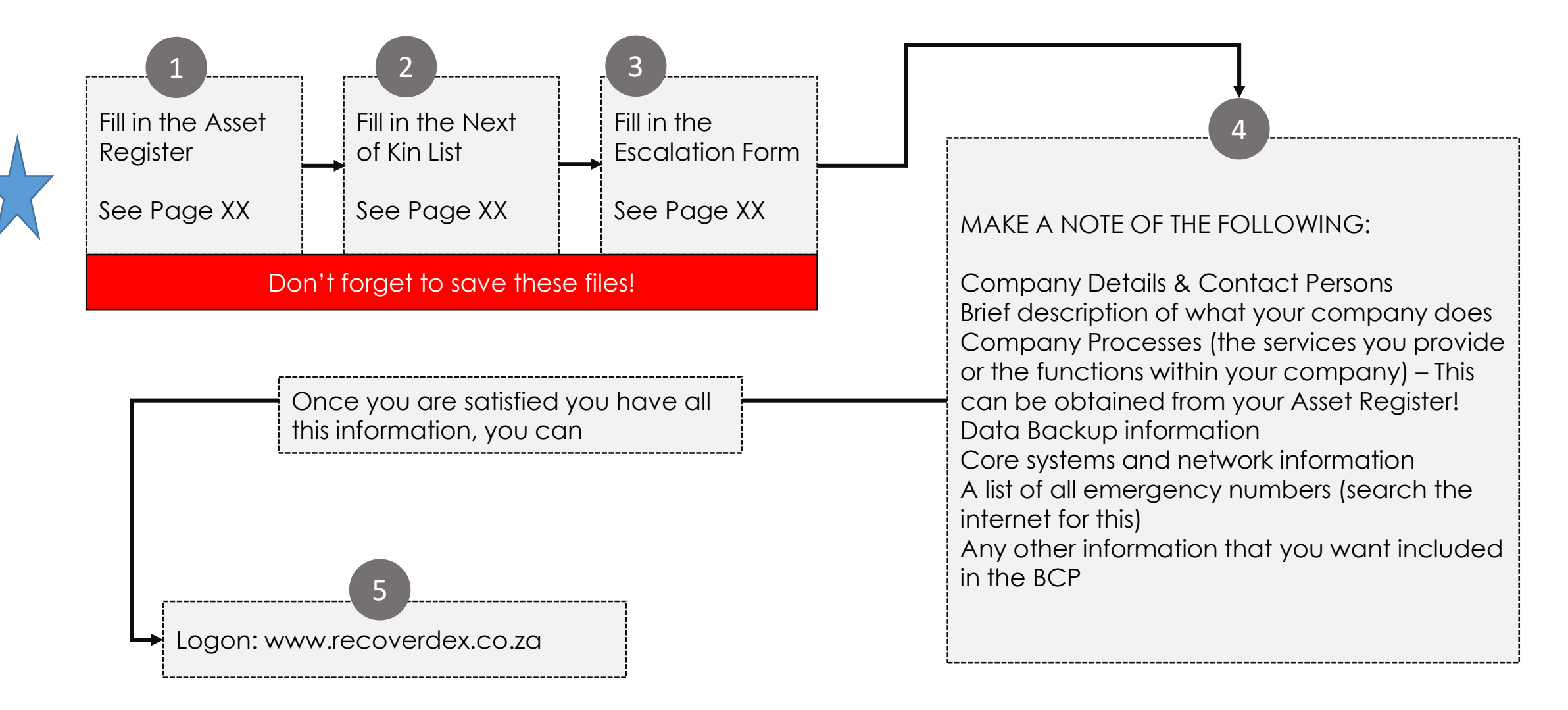

# How to fill in the Asset Register

|                                                                                                    | Asset Register - Company Name      |                              |                              |                                |                                                                 |                                                                                                    |                                                                                                    |
|----------------------------------------------------------------------------------------------------|------------------------------------|------------------------------|------------------------------|--------------------------------|-----------------------------------------------------------------|----------------------------------------------------------------------------------------------------|----------------------------------------------------------------------------------------------------|
|                                                                                                    |                                    |                              |                              |                                |                                                                 |                                                                                                    |                                                                                                    |
|                                                                                                    | Asset or Serial                    | Value                        | Policy                       | Details                        | Business Critical                                               | State what Process                                                                                                    | State backup plan in the event of loss of the asset if business                                                                                                    |
| Asset Type                                                                                                    | Number                             | (ZAR)                        | Company                      | Policy Number                  | Asservitionin                                                   | This asser is used for a                                                                                                    | childa asser                                                                                                    |
|                                                                                                    |                                    |                              |                              |                                |                                                                 |                                                                                                    |                                                                                                    |
|                                                                                                    |                                    |                              |                              |                                |                                                                 |                                                                                                    |                                                                                                    |
| Enter Asset<br>Type and<br>Description<br>Examples:<br>HP LAPTOP<br>PRINTER<br>Compress<br>or<br>Router<br>PABX | Enter Serial<br>Number of<br>Asset | Current<br>value of<br>asset | Insurance<br>Company<br>Name | Insuranc<br>e Policy<br>Number | Is this a<br>business<br>critical<br>asset?<br>Answer Y<br>or N | -State what-<br>process this<br>is used for,<br>Examples:<br>Switchboard<br>Consulting<br>Deliveries<br>Sales<br>Data<br>Capture<br>Payroll<br>You can use<br>these<br>processes<br>when filling in<br>the BCP | State what is the back up plan for this<br>asset.<br>Examples:<br>LAPTOP : Buy New and restore from<br>cloud<br>COMPRESSOR: Have two, will use 2nd<br>one and repair faulty compressor<br>SWITCHBOARD: Will revert to mobile<br>phones<br>CONSULTING: Will work from home (Use<br>ZOOM, Skype, MS Teams, other)<br>ROUTER: Will use mobile phone hotspot<br>and buy new router |

#### How to fill in the Next of Kin (NOK) List

|                         | NEXT OF KIN (NOK) - Company Name |                        |                                 |                                               |                                                 |                                      |  |  |
|-------------------------|----------------------------------|------------------------|---------------------------------|-----------------------------------------------|-------------------------------------------------|--------------------------------------|--|--|
| Staff Mem               | nber Details                     |                        | Next of Kin Contact Information |                                               |                                                 |                                      |  |  |
| Name                    | Surname                          | Name                   | Surname                         | Primary Contact                               | Alternate Contact                               | Relationship                         |  |  |
|                         |                                  |                        |                                 |                                               |                                                 |                                      |  |  |
|                         |                                  |                        |                                 |                                               |                                                 |                                      |  |  |
|                         |                                  |                        |                                 |                                               |                                                 |                                      |  |  |
|                         | _                                |                        |                                 |                                               |                                                 |                                      |  |  |
|                         |                                  |                        |                                 |                                               |                                                 |                                      |  |  |
|                         |                                  |                        |                                 |                                               |                                                 |                                      |  |  |
|                         | <u> </u>                         |                        |                                 | <b>↓</b>                                      | . <u>.</u>                                      |                                      |  |  |
| Name of Staff<br>Member | Surname of<br>Staff Member       | Name of Next<br>of Kin | Surname of<br>Next of Kin       | Next of Kin's<br>Primary<br>Contact<br>Number | Next of Kin's<br>Alternate<br>Contact<br>Number | of Next of Kin<br>to Staff<br>Member |  |  |

Save this file as "NOK" on your PC/Laptop/Cloud Drive

#### How to fill in the Escalation List

|                                             | Escalation List - Company name                 |                                        |                            |                               |                                                                       |  |
|---------------------------------------------|------------------------------------------------|----------------------------------------|----------------------------|-------------------------------|-----------------------------------------------------------------------|--|
| Name                                        | Surname                                        | Contact Number                         | Alternate Number           | Role/Title                    | Physical Address                                                      |  |
|                                             |                                                |                                        |                            |                               |                                                                       |  |
|                                             |                                                |                                        |                            |                               |                                                                       |  |
|                                             |                                                |                                        |                            |                               |                                                                       |  |
|                                             |                                                |                                        |                            |                               |                                                                       |  |
|                                             |                                                |                                        |                            |                               |                                                                       |  |
| <b>\</b>                                    | <b>\</b>                                       | <b>↓</b>                               | <b>\</b>                   | <u>↓</u>                      | ,                                                                     |  |
| Name of Person<br>that will be<br>contacted | Surname of<br>Person that will<br>be contacted | Mobile or<br>Emergency<br>Phone Number | Alternate<br>Number (Home) | Role, Title or<br>Designation | Physical address (in cases where the person is unreachable via phone) |  |

Save this file as "Escalation List" on your PC/Laptop/Cloud Drive

Once you have filled in the Asset Register, NOK Escalation List and noted down the information required for the BCP, you can SIGN IN by clicking on the SIGN-IN icon on the recoverdex web site:

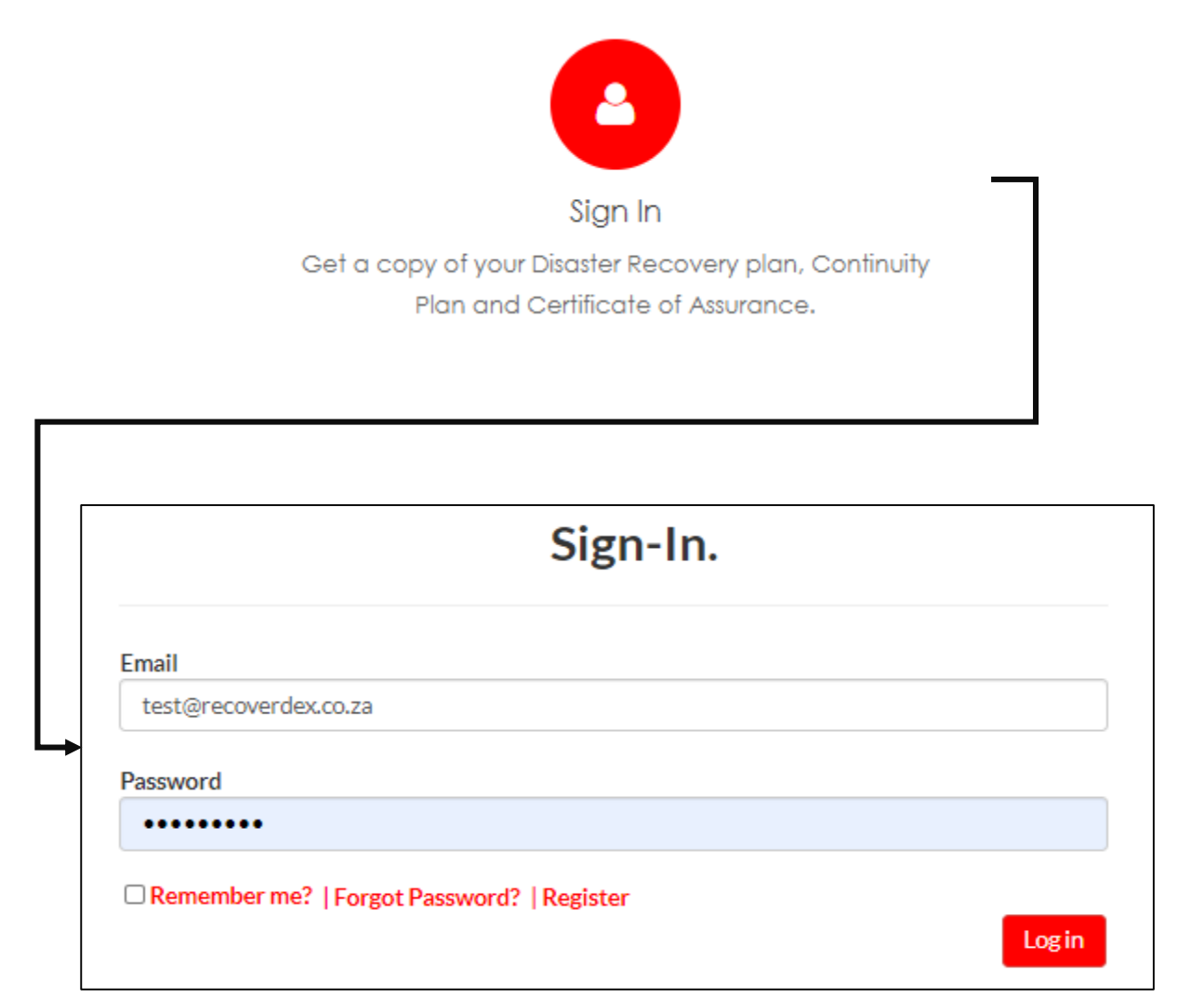

#### MAIN MENU

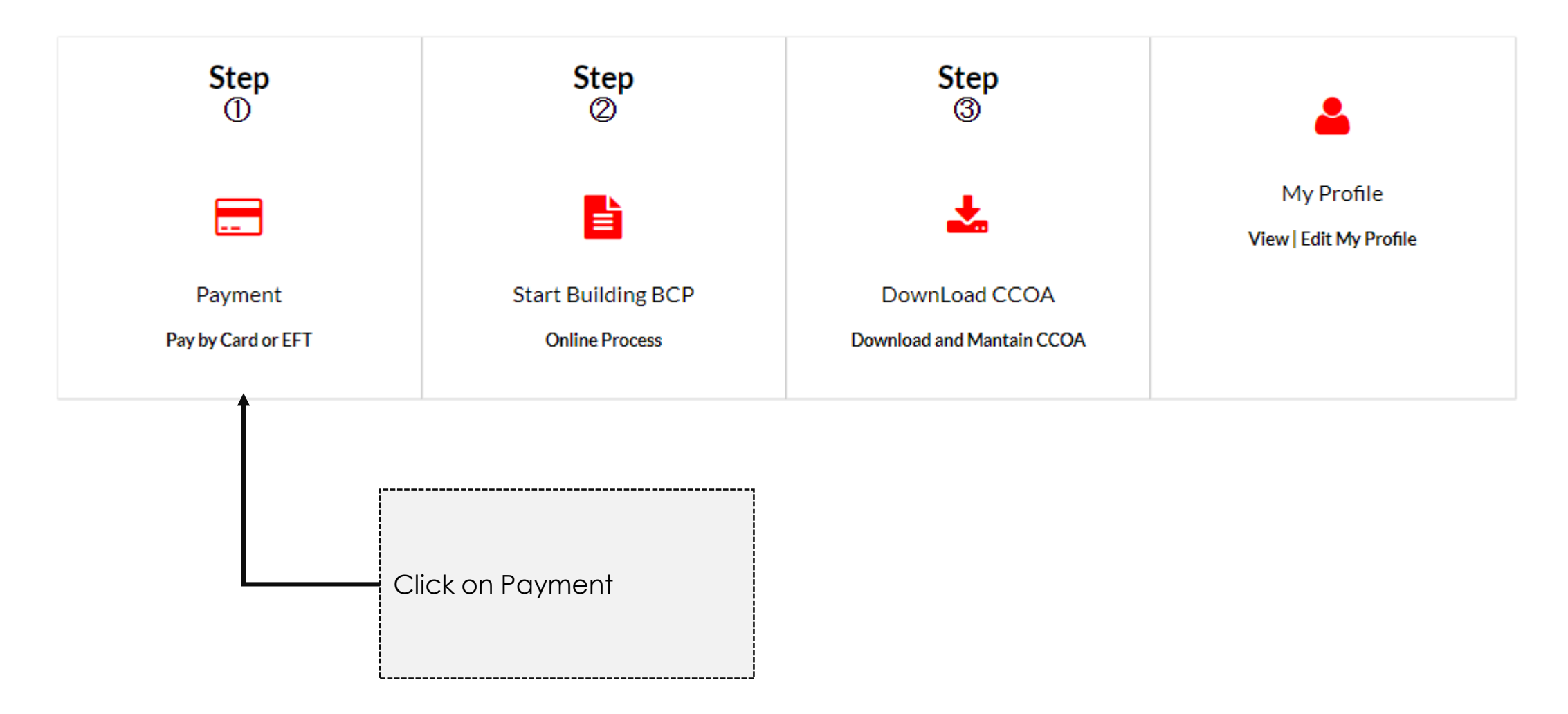

Have your payment card ready.

### Pay for Plans

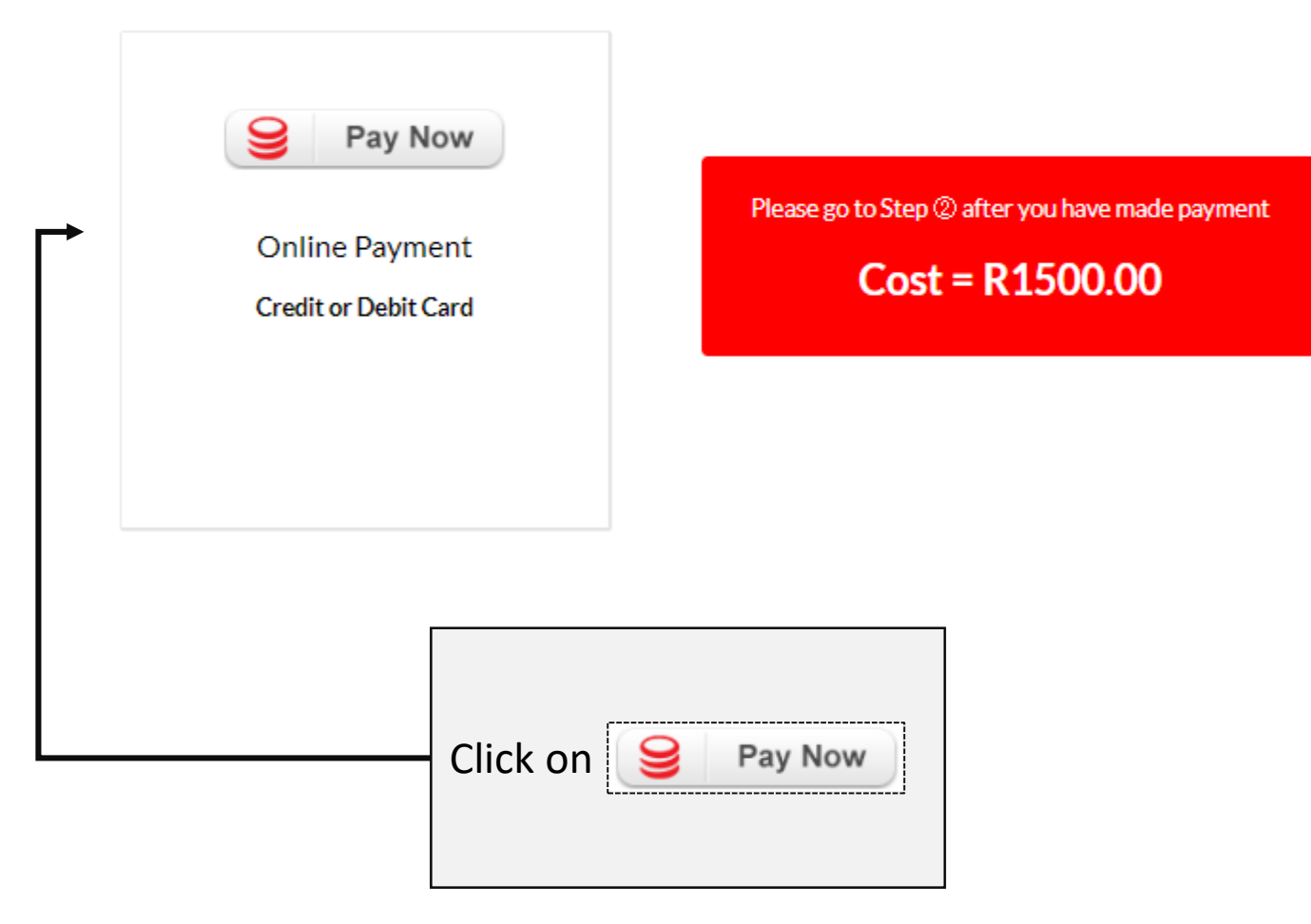

#### Back

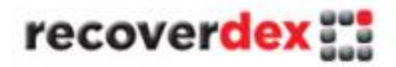

Secured and powered by PayFast<sup>®</sup>

| Business Continuity Plans |                    | Credit & Cheque card    | Instant EFT                    | Masterpass |
|---------------------------|--------------------|-------------------------|--------------------------------|------------|
| Payment total             | 1500 ZAR           |                         | instantEFT                     | masterpass |
|                           |                    | Zapper                  |                                |            |
|                           |                    | zapper                  |                                |            |
|                           |                    |                         |                                |            |
|                           |                    | Login Checkout faster b | y logging in to your PayFast ( | account    |
|                           |                    | Canaal                  |                                |            |
|                           | 1                  | Cancer                  |                                |            |
| Cre                       | edit & Cheque card |                         |                                |            |
| Click on                  |                    |                         |                                |            |
|                           |                    |                         |                                |            |

| Business Continuity Plans |            | Credit & Cheque card Instant EFT Masterpass Zapper                                                                          |
|---------------------------|------------|----------------------------------------------------------------------------------------------------|
| Payment total             | R 5.00 ZAR | Enter your Credit or cheque card details Email address Card number Expires MM YY                                            |
|                           |            | CVV What is the CVV number? Enfer CARD information                                                                          |
|                           |            | For more information on 3D Secure, <u>click here</u><br>The payment will appear on your statement as:<br>PAYFAST*recoverdex |

# Sign-In.

Email

test@recoverdex.co.za

Password

.....

□ Remember me? | Forgot Password? | Register

Click on BCP for SMME

Login

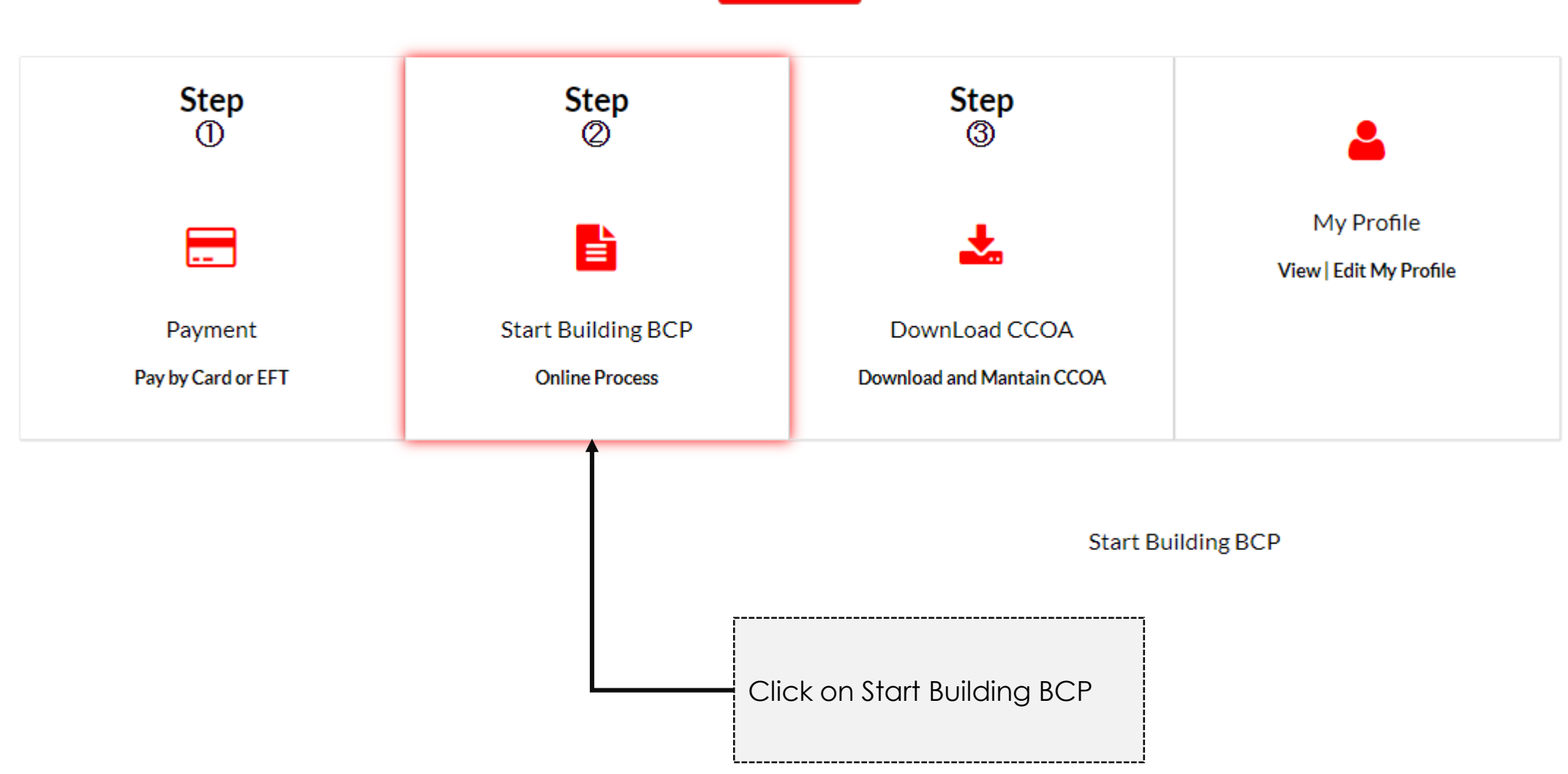

MAIN MENU

#### Welcome

#### Back

#### Thank you for registering for the Online BCP Service. Please ensure that you have made payment before proceeding.

Please enter your voucher code:

GKC108

This voucher code is supplied either on the letter from your customer or one of our recoverdex members. You may just click on the continue button below if you don't have a voucher code.

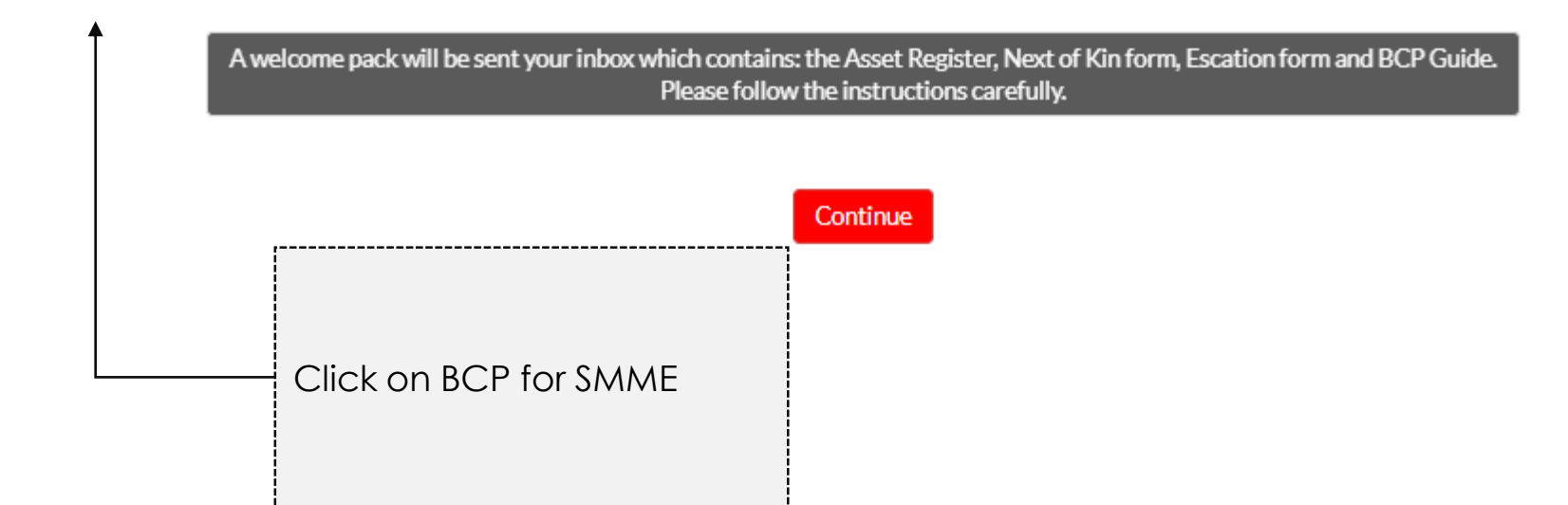

### **Company Details**

| Company                                                                                                    |                                | RTO is time yo                                       | our company can                                         |
|----------------------------------------------------------------------------------------------------|--------------------------------|------------------------------------------------------|---------------------------------------------------------|
| Company Name                                                                                                    | Company Logo                   | afford to be<br>service , before<br>starts to import | down or out of<br>ore your company<br>act its customers |
| recoverdex                                                                                                    | Choose File No file chosen     | This is normal                                       | measured in hours                                       |
| Company Registration Number                                                                                                    | VAT Number                     | L                                                    |                                                         |
| 1234/789/02                                                                                                    | 9939383838388                  |                                                      |                                                         |
| Business Sector                                                                                                    | Recovery Time Ojective (Hours) | •                                                    |                                                         |
| ICT                                                                                                    | 48                             |                                                      |                                                         |
| BCP Co-odinator Name                                                                                                    | Number Of Staff                |                                                      |                                                         |
| Joe Soap                                                                                                    | 10                             |                                                      |                                                         |
| About recoverdex                                                                                                    |                                |                                                      |                                                         |
| recoverdex is a South African company offering world class services to protect yo                                                          | our comp                       | About your compa                                     | ny:                                                     |
| BCP Co-ordinator: The person<br>assigned to build the BCP and also<br>co-ordinate activities in the event<br>of a incident at your company |                                | company does.                                        | ion of what you                                         |

#### **Physical Address**

| Physical Address Line 1 | Physical Address Line 2      |
|-------------------------|------------------------------|
| 13 Medborn Road         | Midstream Estate             |
| Physical Address Line 3 | Physical Address Line 4      |
| Midstream               |                              |
| Province                | Physical Address Postal Code |
| Gauteng 🗸               | 1692                         |

#### **Postal Address**

| Postal AddressLine 1       | Postal Address Line 2 |
|----------------------------|-----------------------|
| P O Box 1234               | Lyttleton             |
| Postal Address Line 3      | Postal Address Line 4 |
| Centurion                  |                       |
| Postal Address Postal Code |                       |

0180

| XXXXXXXXXXXXXXX XXX |
|---------------------|
|                     |

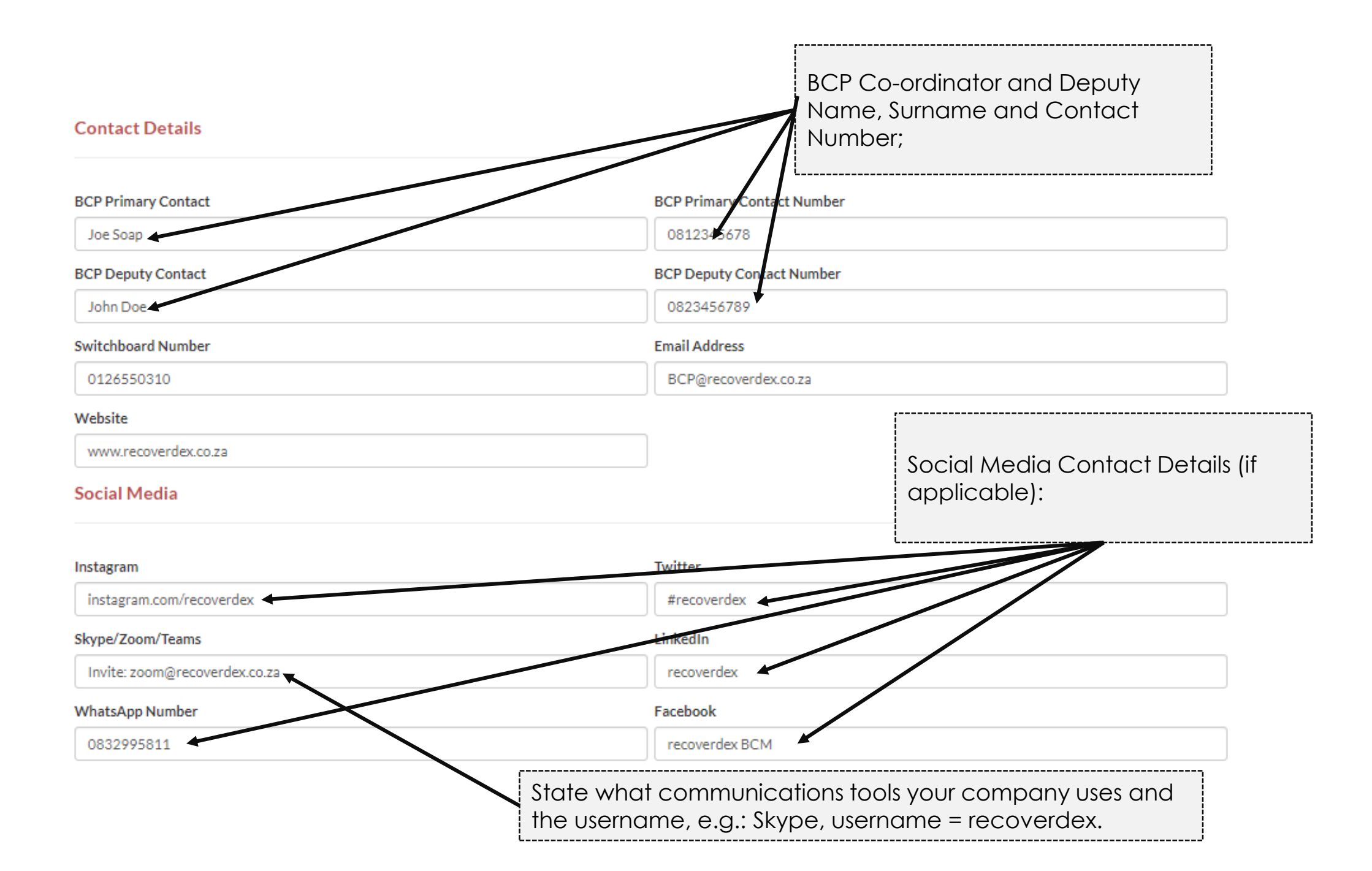

### **Process Management**

i\_\_\_\_\_

Create New

| Process Name                                                                                                    | Process Description                                                                                |                        |
|----------------------------------------------------------------------------------------------------|----------------------------------------------------------------------------------------------------|------------------------|
| Name a Function (Example=Admin)                                                                                                    | Describe that Function (Example = Administration of the office)                                    | Delete   Edit          |
| Admin                                                                                                    | Administration of office including switchboard                                                     | Delete   Edit          |
| Processes are the key<br>activities in your company,<br>such as:<br>Sales, Marketing, Finance,<br>Admin,<br>Call Centre (In-Bound)<br>Call Centre (Out-Bound)<br>Repairs, Maintenance<br>Plumbing, Building<br>Interior Designing<br>Spray Painting, Distribution,<br>Transport, Hair Stylist<br>Invoicing, etc. | Processes Description: Each Process must be des<br>possible way<br>Add as many processes as the co | cribed is the shortest |

Refer you Asset Register to see what processes are in the company!

### **Risk Management**

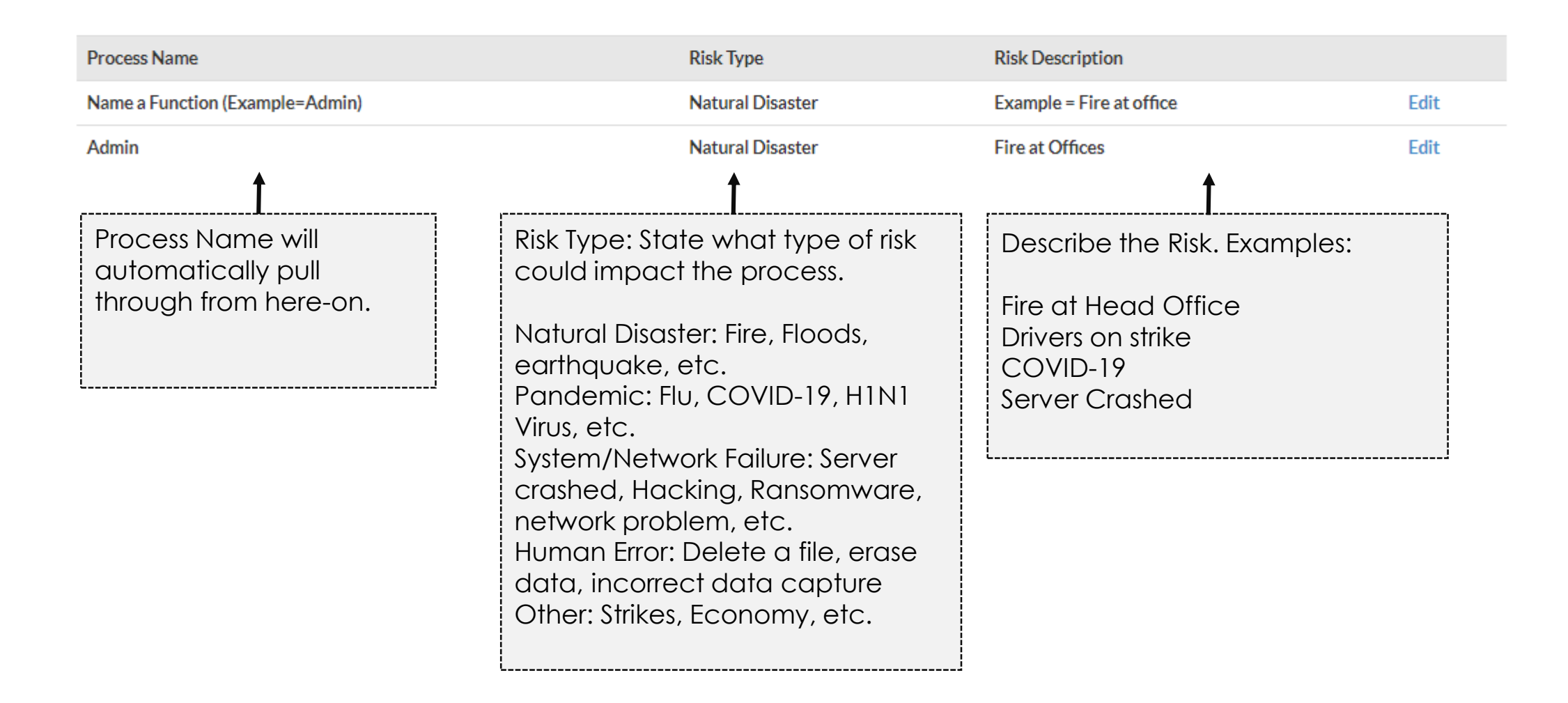

# Impact Analysis

#### Impact to Customer

| Process Name                    | Impact to Customers                                     |      |  |
|---------------------------------|---------------------------------------------------------|------|--|
| Name a Function (Example=Admin) | How does the Fire at the offices impact your customers? |      |  |
| Admin                           | Customers cannot contact us                             | Edit |  |
|                                 | State how the process<br>failure may impact             |      |  |
|                                 | customers, e.g. cannot<br>do deliveries.                |      |  |

# Impact Analysis

#### Impact to Company

| Process Name                    | Impact to Company                                                                                                    |  |  |
|---------------------------------|----------------------------------------------------------------------------------------------------|--|--|
| Name a Function (Example=Admin) | How does the Fire at the offices impact your company?                                                                 |  |  |
| Admin                           | Unable to service customers                                                                                           |  |  |
|                                 | State how the process<br>failure may impact your<br>company, e.g. financial<br>loss due to hiring<br>additional staff |  |  |

# **Process Resumption**

| Process Name                       | <b>Risk Description</b>  | Risk Mitigation                                                                                                    | Tested?                | Comments                                                                                                    |      |
|------------------------------------|--------------------------|----------------------------------------------------------------------------------------------------|------------------------|----------------------------------------------------------------------------------------------------|------|
| Name a Function<br>(Example=Admin) | Example = Fire at office | What plans are in place to recover your offices after the Fire?                                                                                                    | Yes                    | Yes State if you have plans or<br>documentation                                                                              |      |
| Admin                              | Fire at Offices          | Plans are tested and<br>Plans are tested and<br>Plans are tested and<br>Any Commer<br>Any Commer<br>Examples:<br>Plans attache<br>Data backed<br>Dual network:<br>Network Failure: Using Mobile<br>Hotspot |                        | Plans are tested annually<br>Any Comments:<br>Examples:<br>Plans attached<br>Data backed up daily<br>Dual networks in office | Edit |
|                                    |                          | Has th<br>plans b                                                                                                    | e mitigat<br>be tested | ion<br>I?                                                                                                    |      |

# **Emergency Contact Numbers**

| Name                                 | Туре                                             | Number                                                                                       |            |
|--------------------------------------|--------------------------------------------------|----------------------------------------------------------------------------------------------|------------|
| Police                               | Emergency Number                                 | 10111                                                                                        | Add Number |
| Ambulance Services                   | Emergency Number                                 | 084124                                                                                       | Add Number |
| Hospital                             | Closest Hospital                                 | 082911                                                                                       | Add Number |
| Fire Brigade                         | Emergency Number                                 | 10111                                                                                        | Add Number |
| Press Media                          | Primary Contact                                  | 0122345678                                                                                   | Add Number |
| Disaster Recovery Site if applicable | Primary Contact                                  | 0114567891                                                                                   | Add Number |
| Mobile Phone Company                 | From Mobile Phone                                | 112                                                                                          | Add Number |
| Private Care                         | Primary Contact                                  | 0121234567                                                                                   | Add Number |
| Insurance                            | Call Centre (Claims)<br>Add<br>you<br>eve<br>you | 0860987654<br>d in all numbers that<br>may need in the<br>nt of an incident at<br>r offices. | Add Number |

# **BCP Distribution List**

Create New

| Name                                                      | Surname                                                   | Role/Title                                      | Activity/Responsibility                                                                           |               |
|-----------------------------------------------------------|-----------------------------------------------------------|-------------------------------------------------|---------------------------------------------------------------------------------------------------|---------------|
| Joe                                                       | Soap                                                      | BCP Co-ordinator                                | Communication to all stake holders                                                                | Delete   Edit |
| Mary                                                      | Jane                                                      | IT Analyst                                      | Restore all systems                                                                               | Delete   Edit |
| Desmond                                                   | Barrow                                                    | CEO                                             | Approves Finance                                                                                  | Delete   Edit |
| Name and S<br>of Persons in<br>company th<br>have a set c | Surname<br>nat will<br>of plans<br>What<br>or des<br>comp | is their role, title<br>ignation in the<br>any? | State their activity, responsibility or<br>dependency n the event this plan has to<br>be enacted. |               |

Congratulations, you have built the BCP for you company.

#### **Download BCP**

Your Business Continuity Plans are ready.

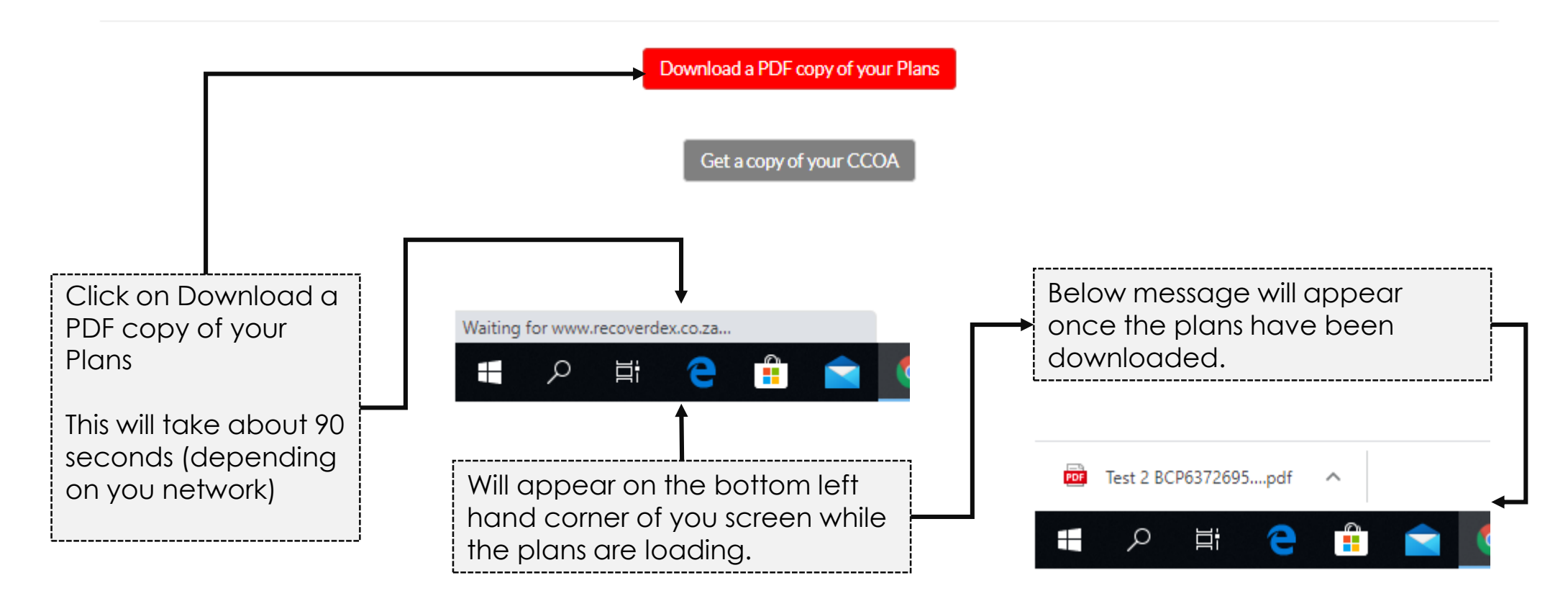

You can either log off and download your CCOA at a later stage or click on the CCOA button and download a copy!

Downloading you CCOA:

#### **Download BCP**

Your Business Continuity Plans are ready.

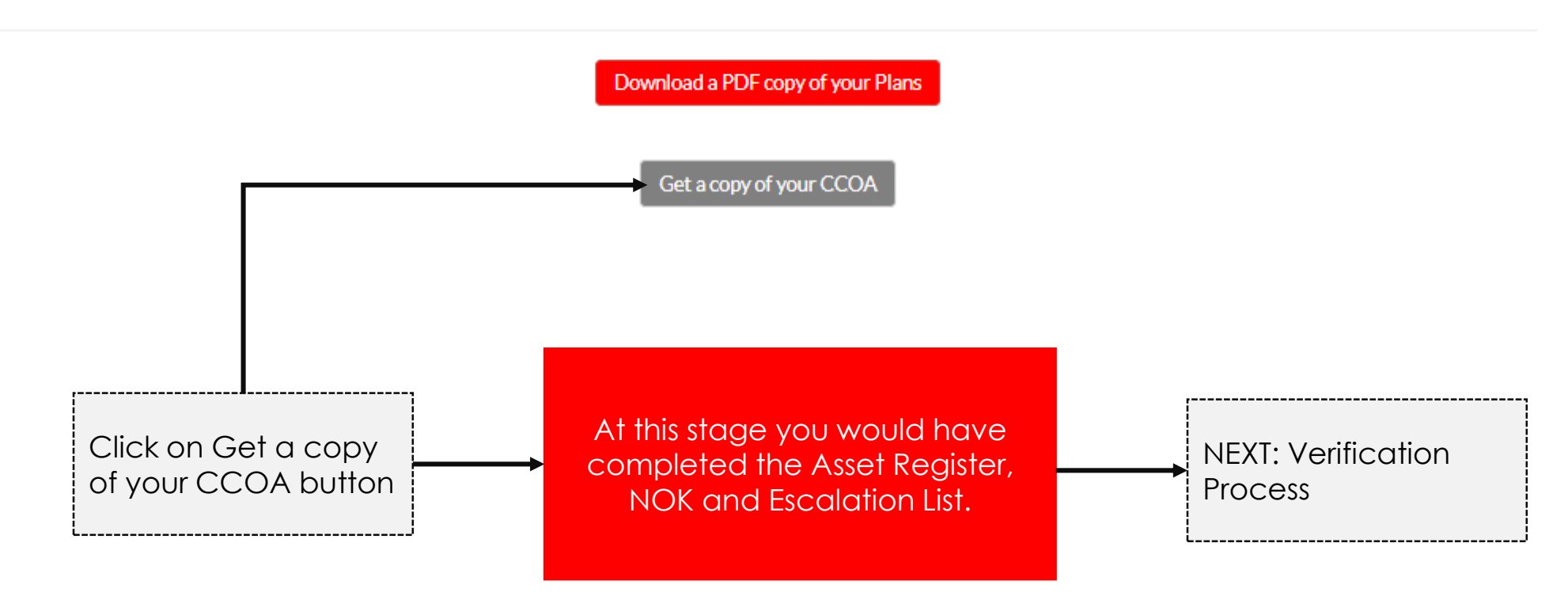

Downloading you CCOA:

#### Submit Plan

Have you filled in the Next of Kin (NOK) and saved a copy? Have you filled in the Asset Register (AR) and saved a copy? Have you filled in the Escalation and saved a copy? Is all the information complete and accurate in your BCP? Attach a copy of your completed BCP Attach other supporting document (Not Mandatory)

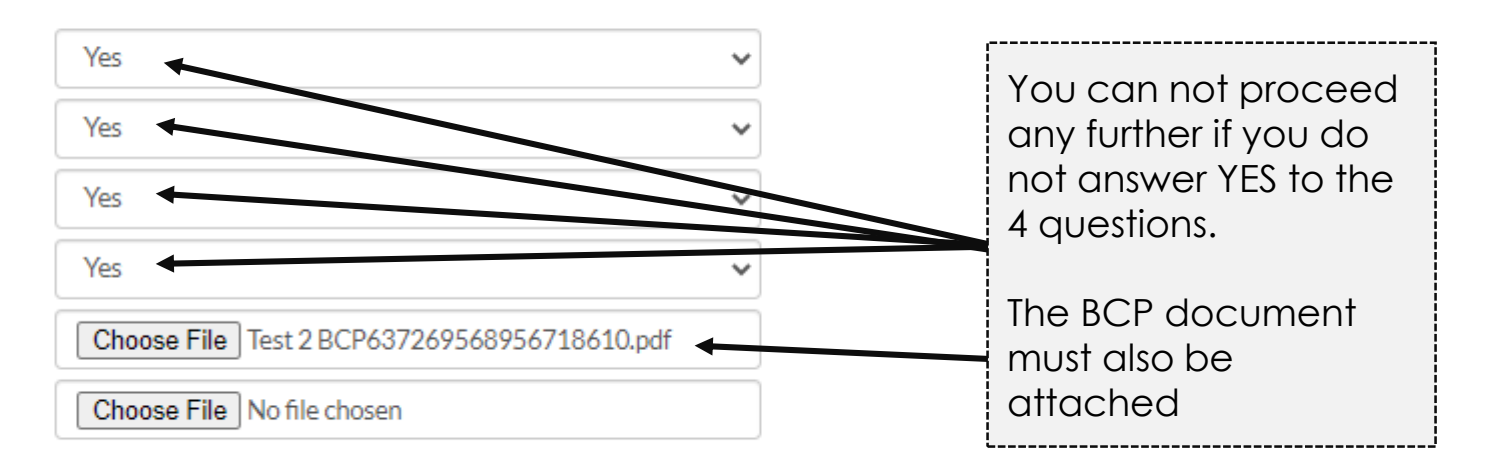

\*Only answer YES if you have completed all the forms

This sends an alert to recoverdex who will review your BCP. You will receive an email from recoverdex within 24 hours to download your CCOA.

#### Download CCOA

Click on Download CCOA once you have entered YES to all for questions and attached the BCP Back

#### YES to all for

#### Downloading you CCOA:

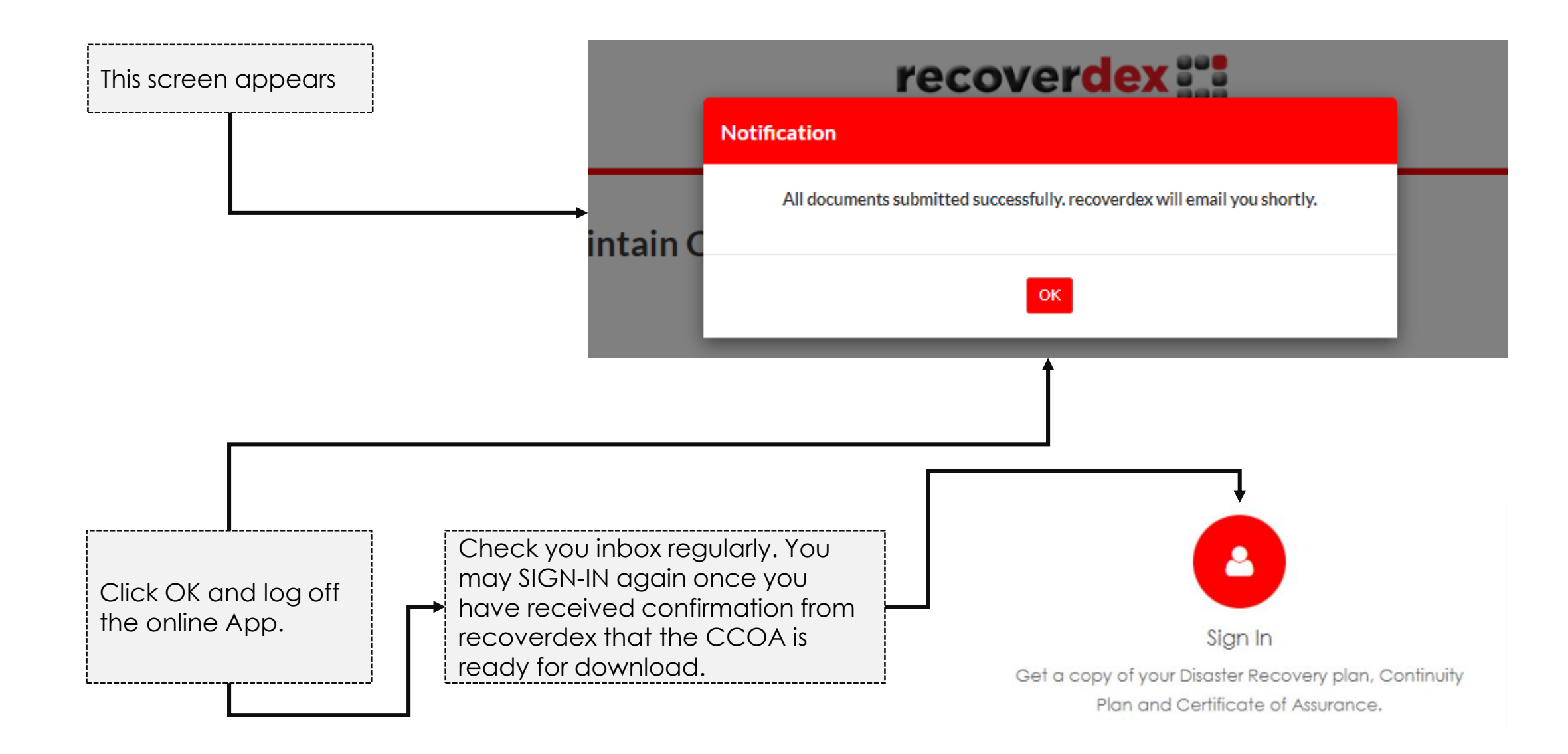

# Downloading you CCOA:

MAIN MENU

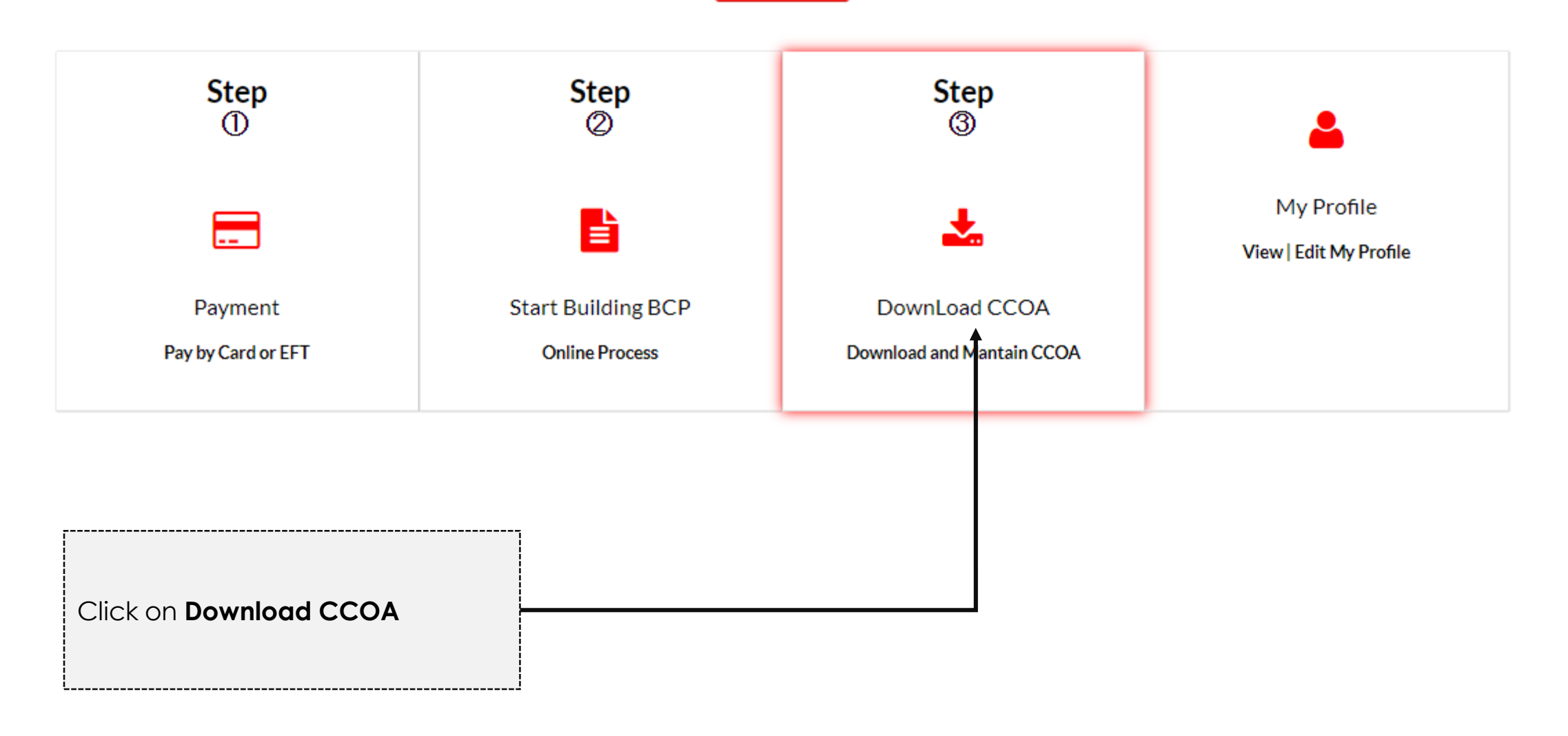

Downloading you CCOA:

### **Print and Maintain CCOA**

Back

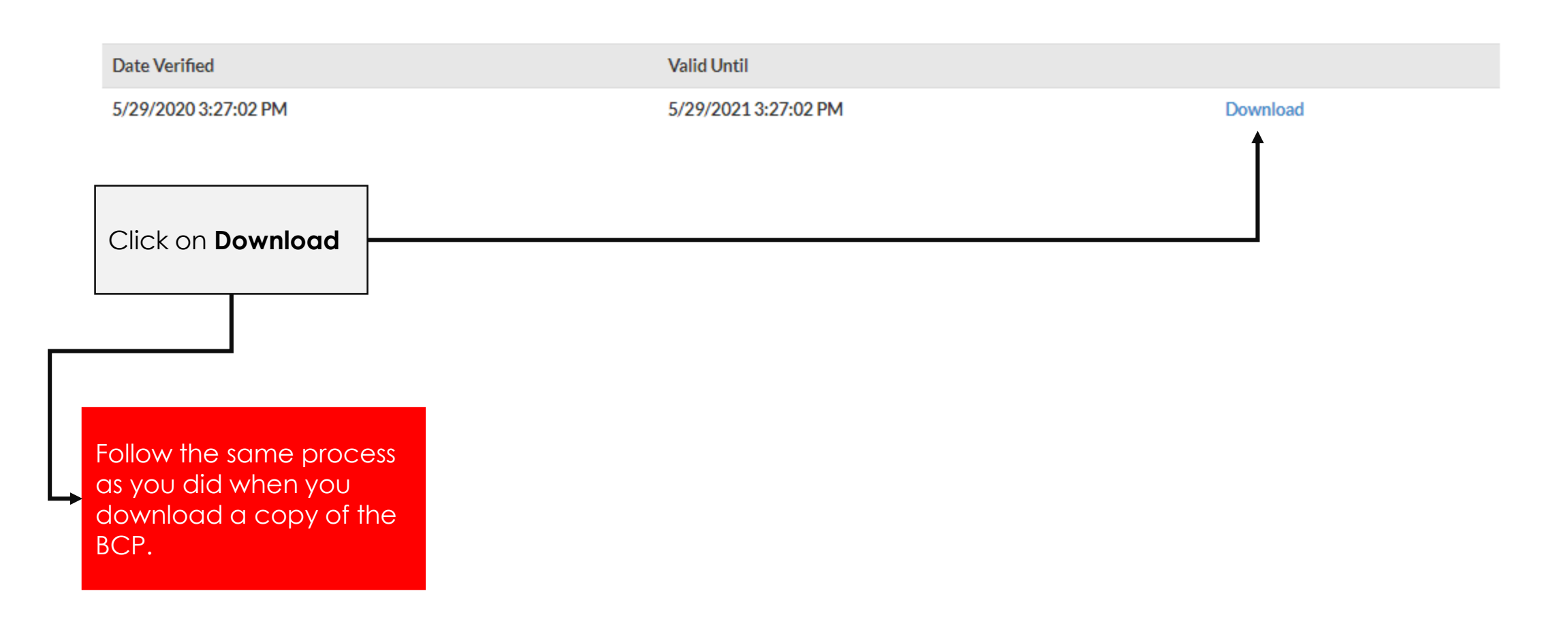